# > EFT Prepared by Using UPI QR Code Method :

Now Put the Fare details & Select the UPI QR Code Payment Method :-

| Journey – Z Passenge   | rs and Luggag — 3 Fare and Pa | summ.   |                    |
|------------------------|-------------------------------|---------|--------------------|
| Fare Details           |                               |         |                    |
| Fare :                 | 500                           |         | Enter              |
| Excess Fare :          | 200                           |         | amou<br>detail     |
| Luggage Fare :         | 0                             |         |                    |
| GST :                  | 0                             |         |                    |
| Total Fare:            | 700.00                        |         |                    |
| Select Payment Method: |                               |         | Select U<br>QR mod |
| UPI QR Code            |                               | ©       |                    |
| UPI                    |                               | 0       |                    |
| POS                    |                               | 0       |                    |
| CASH<br>SPOS           |                               | 0       |                    |
|                        |                               |         |                    |
| PREVIOUS               | INITIATE                      | PAYMENT |                    |
|                        |                               |         |                    |
|                        |                               |         | $\searrow$         |

On successful payment initiation, a QR code will be showing in the HHT screen.

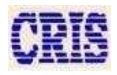

### User Manual

| <ul> <li>Manual Excess</li> <li>Journey 2 P</li> </ul> | s Fare Ticket                                                                                                | 3    | Fare and Payments | 30<br>- 4 sum | 5% <b>2</b><br>n. |                                               |
|--------------------------------------------------------|----------------------------------------------------------------------------------------------------|------|-------------------|---------------|-------------------|-----------------------------------------------|
| Fare Details                                           |                                                                                                    |      |                   |               |                   |                                               |
| Fare :                                                 |                                                                                                    | 500  |                   |               |                   |                                               |
| Excess Fare :                                          |                                                                                                    | 200  |                   |               |                   |                                               |
| Luggage Fare :                                         |                                                                                                    | 0    |                   |               |                   |                                               |
| GST :                                                  | Confirm EFT                                                                                                  |      |                   |               |                   |                                               |
| Total Fare:                                            | EFT No: 03T - 483433<br>EFT Reason: WT<br>From Stn: ASR<br>To Stn :JUC<br>Class : 2S<br>No of Passengers : 1 | 8    |                   |               |                   | Check EFT<br>details then<br>confirm & tap on |
| Select Payment Meth                                    | Fare : 500<br>Excess Fare: 200<br>Luggage Amount: 0                                                          |      |                   |               |                   | 'Yes' button                                  |
| UPI QR Code                                            | GST: 0<br>Total Fare: 700.00                                                                                 |      |                   | 0             |                   |                                               |
| UPI                                                    | Do you want to contin                                                                                        | nue? |                   | 0             |                   |                                               |
| CASH                                                   |                                                                                                    | NO   | YES               | 0             |                   |                                               |
| SPOS                                                   |                                                                                                    |      |                   | 0             |                   |                                               |
|                                                        |                                                                                                    |      |                   |               |                   |                                               |
| PREVIO                                                 | JS                                                                                                    |      | INITIATE PAYMEN   | гт            |                   |                                               |
|                                                        |                                                                                                    |      |                   |               |                   |                                               |
|                                                        |                                                                                                    |      |                   |               |                   |                                               |
|                                                        |                                                                                                    |      |                   |               |                   |                                               |
|                                                        |                                                                                                    |      |                   |               |                   |                                               |

After click on 'Yes' button. Payment has been initiated. Now a QR Code has been generated. Then ask passenger to scan the QR code with his UPI app and proceed for payment.

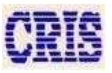

## User Manual

|                            | re Ticket     |   |                                                                            |
|----------------------------|---------------|---|----------------------------------------------------------------------------|
|                            | 0             |   | 1                                                                          |
| GST :                      | 0             |   |                                                                            |
| Total Fare:                | 700.00        |   |                                                                            |
| Select Payment Method:     |               |   |                                                                            |
| UPI QR Code                |               | ۲ |                                                                            |
| UPI                        |               | 0 |                                                                            |
| POS                        |               | 0 |                                                                            |
| CASH                       |               | 0 |                                                                            |
| SPOS                       |               | 0 |                                                                            |
| Scan below OR Code to comm | lata normanti |   |                                                                            |
|                            |               |   | After done<br>payment by<br>passenger click of<br>Verify payment<br>button |

After successful payment completion from passanger's end, press Verify Payment button. This step is mandatory to complete the transaction.

\*Note - First make sure the payment has been done by passanger then click on 'VERIFY PAYMENT' button.

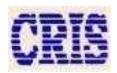

Then Summery page will show.

| Manual Excess F     | are Ticket                       |         |
|---------------------|----------------------------------|---------|
| Journe – 2 Passenge | ers and Lu – 3 Fare and Paym – 4 | Sum     |
| Summary             |                                  |         |
| EFT No.             | 03T   483438                     |         |
| Train               | 12498                            |         |
| Collected At        | ASR                              |         |
| Reason              | WITHOUT TICKET                   |         |
| From Station        | ASR                              |         |
| To Station          | JUC                              |         |
| Journey Class       | 25                               |         |
| Total Fare          | 700                              |         |
| Pay Mode            | UPI QR Code                      |         |
| Payment Status      | SUCCESSFUL                       |         |
| Remarks             |                                  |         |
| MAKE ANOTHER FE     | T CLOSE                          |         |
|                     |                                  |         |
|                     |                                  |         |
|                     |                                  |         |
|                     |                                  |         |
|                     |                                  | Click o |
|                     |                                  | Close   |
|                     |                                  | buttor  |
|                     |                                  |         |
|                     |                                  |         |
|                     |                                  |         |
|                     |                                  |         |

This may generate following messages in different scenarios

#### i. Payment Successful.

In this case EFT page will be navigated to the next step and will show payment is successful and EFT is recorded.

#### ii. Payment approval waiting

Try until you get a success.

#### iii. Bank Connection failure/ Bank Payment failure

Payment failed. But can be retried. On this case passenger may need to pay again. But if amount is deducted already, older transaction will be refunded back to the passenger within 3-5 working days.

\* Note - In between these steps if app/device gets closed for any reason, the same transaction may be resumed by putting all details same in the EFT form.

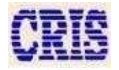